# Using Doxy.me for Video Enhanced Therapy

December 6, 2019 Virginia Department of Health TB Program

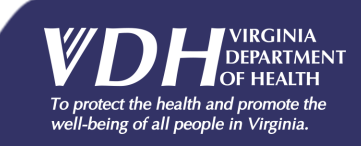

# Defining Video Enhanced Therapy (VET)

- Alternative to Directly Observed Therapy (DOT)
- A healthcare worker (HCW) or an appropriately trained designee uses a live video camera to:
  - Observe the client ingest and swallow every dose of prescribed medication
  - Ask questions about any adverse reactions, signs or symptoms, and take appropriate action if necessary

well-being of all people in Virginia.

• Answer any questions the client may have

2

Appropriate documentation of the VET encounter is required

#### Who Qualifies? - Active Disease

Clients considered for VET if <u>all</u> apply:

- 1. Pan-sensitive TB disease (exceptions can be made)
- 2. Completed initial phase of treatment with 90% adherence
- 3. Sputum smears have converted to negative during initial phase
- 4. Client has demonstrated clinical improvement
- 5. No severe adverse reactions during initial phase
- 6. A health care worker or interpreter is available who speaks the same language as the client
- 7. Clients <u>must</u> have own internet access and computer, smart phone, or tablet available

well-being of all people in Virginia.

#### Who Qualifies? - 3HP

- Trust and rapport established with client
- Client agrees to monthly in-person clinic visits
- No severe adverse reactions
- A health care worker or interpreter is available who speaks the same language as the client
- Clients <u>must</u> have own internet access and computer, smart phone, or tablet available

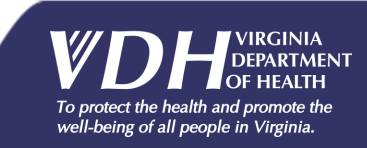

### Ineligibility

- Clients with resistance to first line drugs (exceptions can be made)
- Clients under 18 years old
- Clients with medical risk factors that place them at higher risk for adverse reactions (e.g. immune compromised, liver disease, etc.)
- Clients with evidence of alcohol or drug abuse
- Clients with evidence of mental illness (e.g., psychotic, sociopathic, or depression)

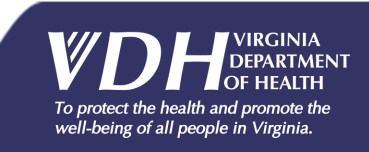

# Confidentiality

- Doxy.me is the HIPAA compliant application for VET interactions used by most health districts in Virginia
  - Applications such as Skype and FaceTime are not considered HIPAA compliant in Virginia and should not be used
- Private/remote locations should be used
  - Headphones/ear buds suggested

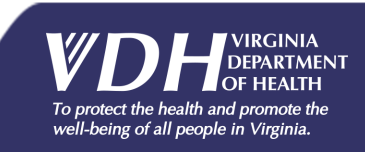

#### **VET Protocol**

- The treating clinician must approve VET when it is being considered for a client
- Assure the assigned HCW has access to a suitable electronic device with internet browser and camera
- Assure the assigned HCW understands how to use Doxy.me and is trained in the VET protocol
- Assure the assigned HCW is registered as a VET provider through the VDH TB Program
- Ensure the client understands VET protocol and how to use Doxy.me on their device

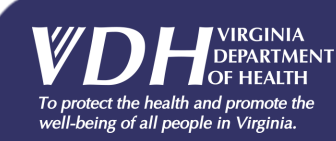

# VET Protocol (continued)

- Supply medication in individual, one-time daily use packets, if possible
- Client must sign VET agreement and remain 90% compliant during treatment
- Document ALL VET encounters with the client on the standard DOT log (or on the 3HP DOT log), with a column that indicates VET use
- Question clients regarding adverse reactions at every VET session

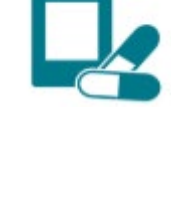

|                                                                                                    |                                                                                                    | Video Lahacord The<br>Participant Agent                                                                                                    |
|----------------------------------------------------------------------------------------------------|----------------------------------------------------------------------------------------------------|----------------------------------------------------------------------------------------------------|
| Prior La                                                                                                    | H                                                                                                    |                                                                                                    |
| I substant fast Valeo Eslanos<br>aniz actor districtina of any pr<br>the paryour of density observed<br>component statements conservices. I<br>the preserve apply from your play | 4 Therapy (VEE) is an option to<br>method down in place of a per<br>dampy. You are separated to us<br>been with the in-things for many<br>her particles. The will connection | nine or part of any treatment that is<br>non-scheduled from to from team<br>your own association or<br>fair Dary or survey to how too for<br>its any bit to an associate actived<br>in any bit to an associate actived. |
| In only to participate in LVI, D                                                                                                    | International Marca                                                                                                    |                                                                                                    |
| <ul> <li>Browisk my phone musile<br/>address or tricplone small</li> </ul>                                                                                                    | ind with televith car por                                                                                                    | ön issedanly if an daap-a                                                                                                    |
| <ul> <li>By available to more a re-<br/>der and of the lane result.</li> </ul>                                                                                                   | catalogues and phone call and                                                                                                    | fars activate the right-signed on t                                                                                                    |
| <ul> <li>Demaphrets or reacts 1</li> </ul>                                                                                                    | outon dring for call or far a                                                                                                    | prive interaction is not been                                                                                                    |
| othen is ny best on                                                                                                    |                                                                                                    |                                                                                                    |
| · THE IS BO DESCRIPTION                                                                                                    | the state to be a second state                                                                                                    | ag an outer contact.                                                                                                    |
| <ul> <li>Key shuthering rear</li> </ul>                                                                                                    | and a rest stage of some                                                                                                    | the second schedule to continue a                                                                                                    |
| 1000000                                                                                                    |                                                                                                    |                                                                                                    |
| <ul> <li>North all chains open<br/>reported to an both or</li> </ul>                                                                                                    | eta (dood, spotan, etc.) and so<br>et workd to assess any capital?                                                                                                    | cells may                                                                                                    |
| Tor beach our maker will                                                                                                    |                                                                                                    |                                                                                                    |
| Not service by some or     Enset for my process     Add about sale offens or     Not above the table out to                                                                      | Suppose on the cell and always<br>manifolder and the excenden in<br>termedictor and any completes<br>in recorded by the land 5 days                                          | ne sy stende or "scoose"<br>so redentily ober<br>d'sy happes<br>hans a Doy an                                                                                                    |
| I substituted that of 3 to out careft<br>VET and settiming to truth, for d                                                                                                    | all conditions of the approach<br>and public of the approach                                                                                                    | they will a subsysteps                                                                                                    |
| Patricipat Prated Nate                                                                                                    | Siguna                                                                                                    | Ba                                                                                                    |
|                                                                                                    |                                                                                                    |                                                                                                    |
| Winto Panti Nazi                                                                                                    | Spanar                                                                                                    | <b>Bar</b>                                                                                                    |

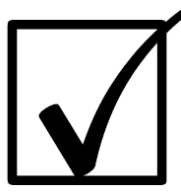

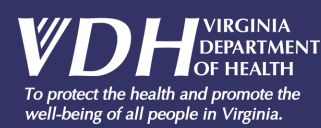

# Preparing for the VET Encounter

- Review chart make note of any changes
- Ensure the call is conducted in a private location
- When the client answers, identify yourself and verify the client's identity using a predetermined number or nickname that is not based on the client's real name
- Confirm with the client that it is the appropriate day and time for medication administration

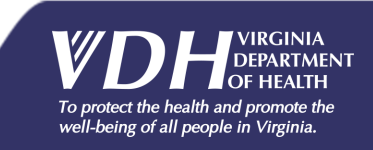

## During the VET Encounter

- The HCW must address concerns, signs, symptoms and questions from the client and maintain a pill count during the encounter
- The client must:
  - Keep their hands, face, and medications visible at all times during VET
  - Display all pills contained in daily admin packet
  - Display the juice or water being used
  - Verify the meds with visual and verbal counts
  - Open their mouth in close proximity to the camera for a visual inspection when all meds have been ingested

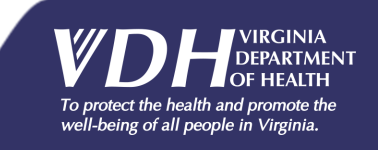

# Concluding the VET Encounter

- The client must verbalize they have taken all pills
- Continue chatting with the client for several minutes
- Confirm date and time of next visit
- Document the visit

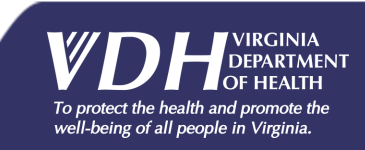

### **VET Failure**

- If after opening and displaying the pills, the client moves out of visual range for any reason
- Any pills are dropped
- The client's equipment malfunctions
- The client coughs into a tissue or his/her hand
- The healthcare worker is suspicious that there was an issue with adherence during the encounter

### When to Discontinue VET

- When compliance falls below 90%
- Worsening of clinical status
- Severe adverse reaction (i.e. when MD visit required)
  - May resume if medication is determined not to be the cause
- Client's equipment malfunctions repeatedly

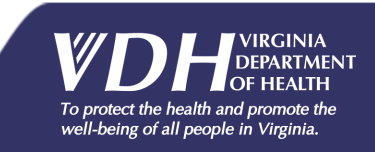

#### Setting Up Your Account

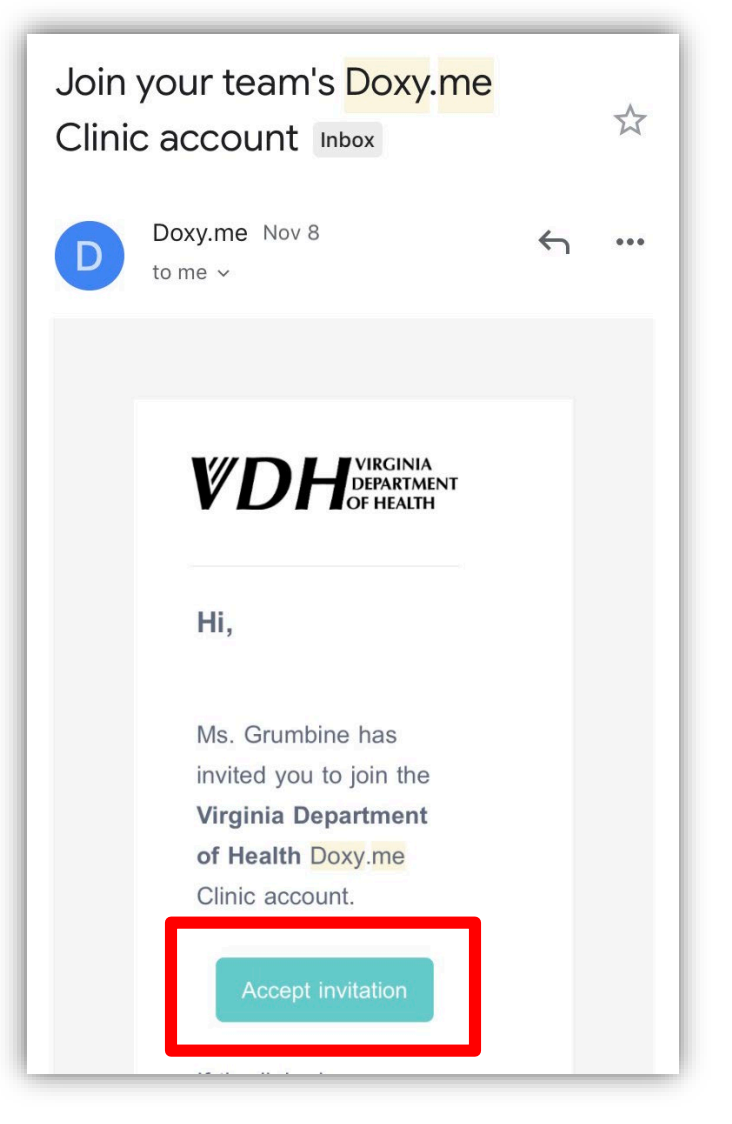

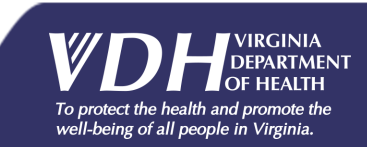

# Setting Up Your Account Continued

| Join Clinic Account                                                                                                    |
|----------------------------------------------------------------------------------------------------|
| To join the Virginia Department of Health - Dr Lisa McCoy Clinic<br>account, you'll first create an account. Click below to sign up then<br>you'll automatically be added to the Virginia Department of Health -<br>Dr Lisa McCoy Clinic. |
| Create user account                                                                                                    |
| <ul> <li>The room name you select will be your identifying alias</li> <li>In the picture, "TBEpi" is the room name</li> </ul>                                                                                                    |

| Sign Up                                                                                 |                                                     |
|-----------------------------------------------------------------------------------------|-----------------------------------------------------|
| 5 1                                                                                     |                                                     |
| Dr.                                                                                     | •                                                   |
|                                                                                         | Laura                                               |
| `                                                                                       | Young                                               |
| -                                                                                       | ГВЕрі                                               |
| https://Vir                                                                             | ginia.doxy.me/TBEpi                                 |
| Laura.r.you                                                                             | Ing@vdh.Virginia.gov                                |
| ****                                                                                    | ****                                                |
| <ul> <li>I am using Doxy.me<br/>patient.</li> <li>I agree to the <u>Term</u></li> </ul> | e as a healthcare provider, not a s and Conditions. |
| l agree to the <u>Term</u>                                                              | s and Conditions.                                   |

ENT

### Provider Login to Doxy.me

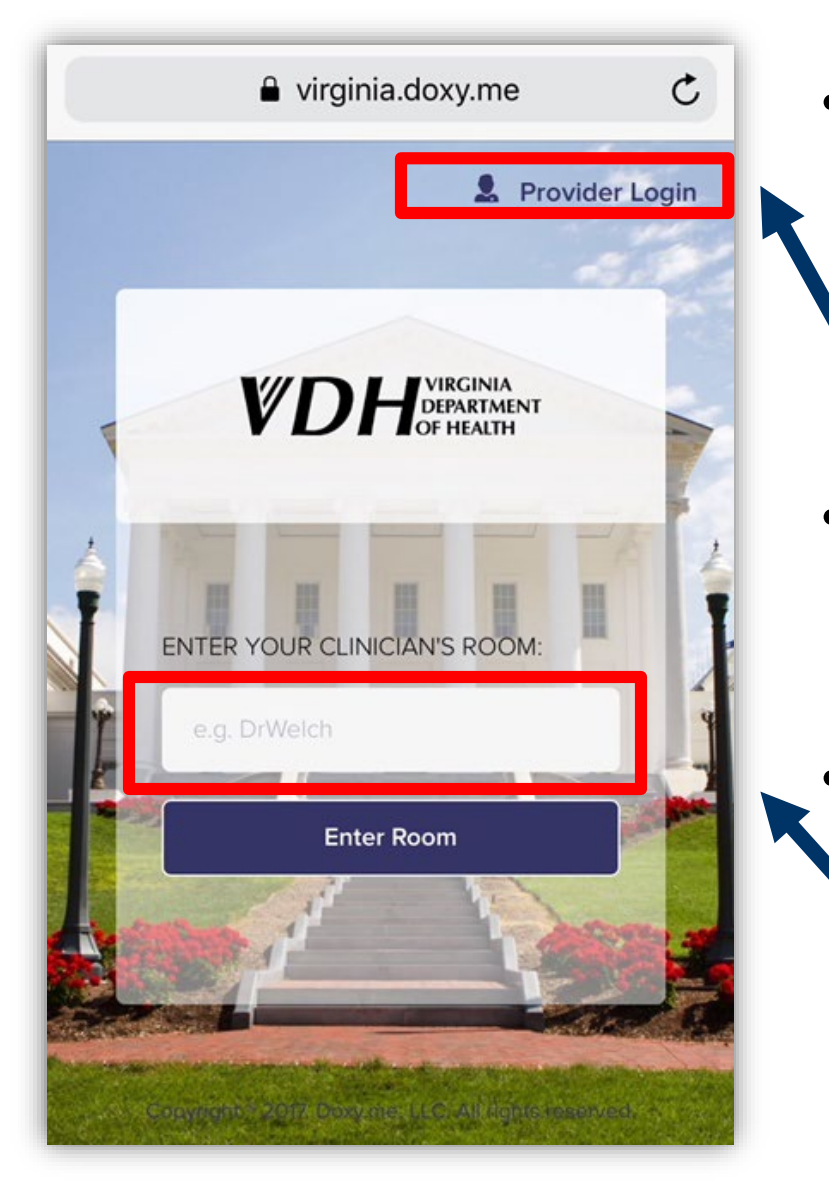

- Go to virginia.doxy.me in Safari on an i-Phone or in Chrome on an Android
- Click "Provider Login" and enter your login info
  - Note: the patient can also come to virginia.doxy.me and enter your room name

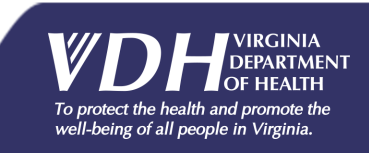

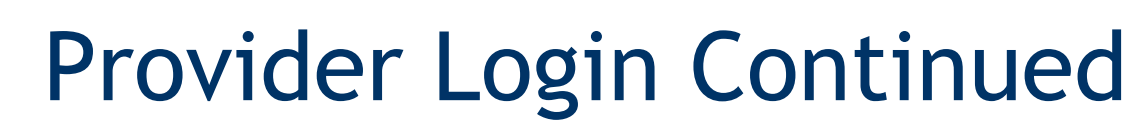

Ē

| 🕻 Gmail 💵 | 중 8:45 PM                      | <b>—</b> ), | 🖬 Verizon 🗢       | 8:46 PM                                         | ,<br>, | 📲 Verizon 🧟             | 8:47 PM                |                     | )              |
|-----------|--------------------------------|-------------|-------------------|-------------------------------------------------|--------|-------------------------|------------------------|---------------------|----------------|
|           | virginia.doxy.me               | Û           |                   | virginia.doxy.me                                | Û      |                         | 🔒 virginia.do>         | ky.me               | C              |
|           | <b>VDH</b> OF HEALTH           |             |                   |                                                 |        |                         |                        | A<br>LENT<br>H      |                |
| S         | iign In                        |             |                   |                                                 |        |                         |                        |                     |                |
|           | Laura.r.young@vdh.virginia.gov |             | UI                | n oh, unsupported<br>browser!                   |        |                         | Access to c<br>require | amera<br>ed         |                |
|           | •••••                          |             |                   |                                                 | - 1    | То                      | have a video call p    | lease give us       |                |
|           | Remember me on this computer   |             | Looks lik         | (e you are using an unsuppo                     | orted  |                         |                        | Jamera              |                |
|           | Sign In                        |             | copy this         | s room link and paste it into<br>Safari browser | your   |                         | Allow access           | to camera           |                |
|           | Forgot Password?               |             |                   |                                                 |        |                         |                        |                     |                |
|           | 8 Login with Google            |             |                   |                                                 | _      |                         |                        |                     |                |
|           | f Login with Facebook          |             |                   | Copy room link                                  | - 1    |                         |                        |                     |                |
|           |                                |             |                   |                                                 |        | Continue without camera |                        |                     |                |
| <         | > Q 4                          | •••         | $\langle \rangle$ | Q 4                                             | •••    | <                       | > 🗅                    |                     |                |
|           |                                |             |                   |                                                 |        |                         | To protect t           | he health and promo | te the<br>nia. |

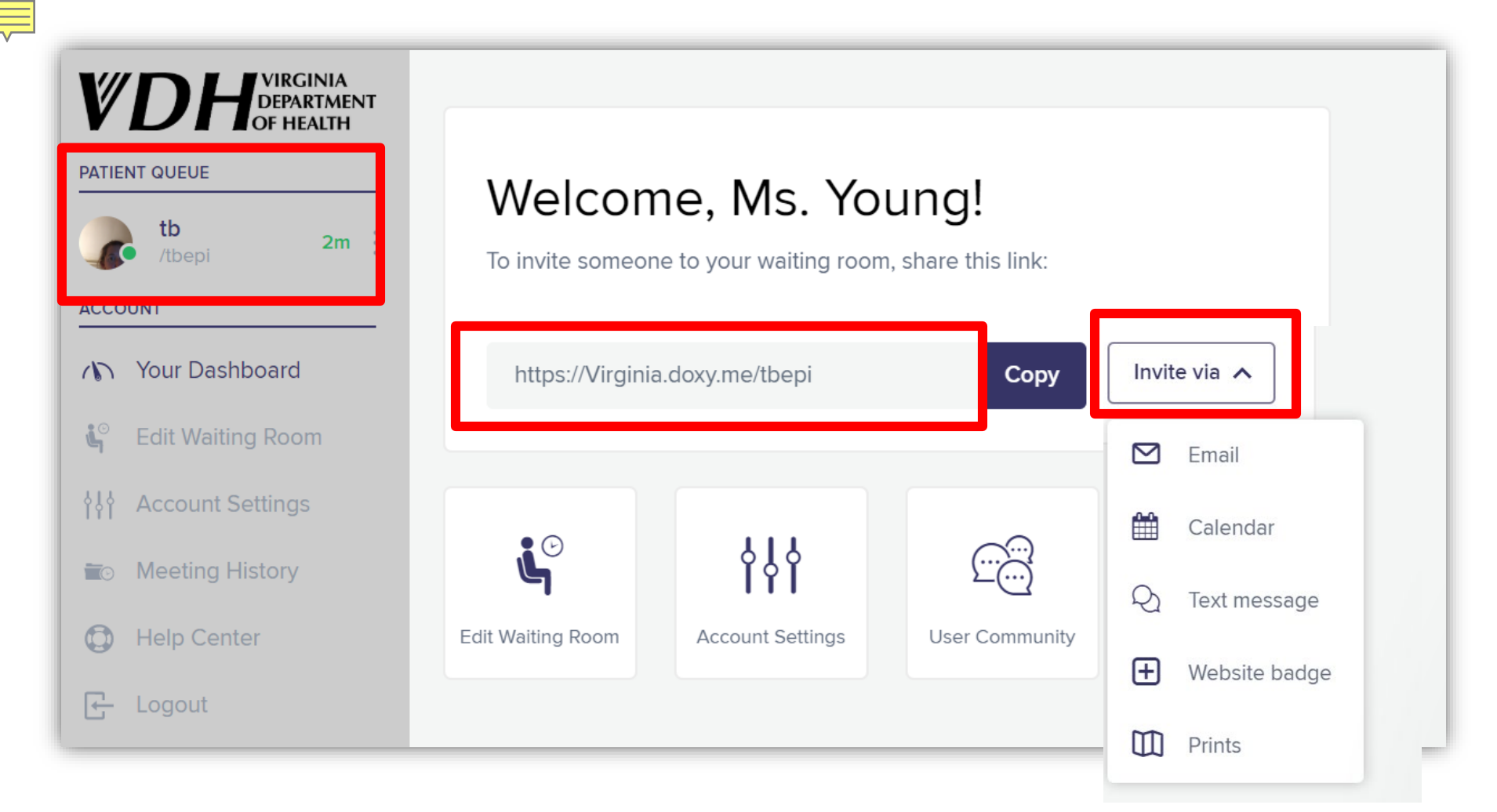

• This is the view you would see on a computer or larger phone or tablet screen. On the left hand side you see your "Patient Queue"

To protect the health and promote the well-being of all people in Virginia.

• The web address displayed is specific to your "room"

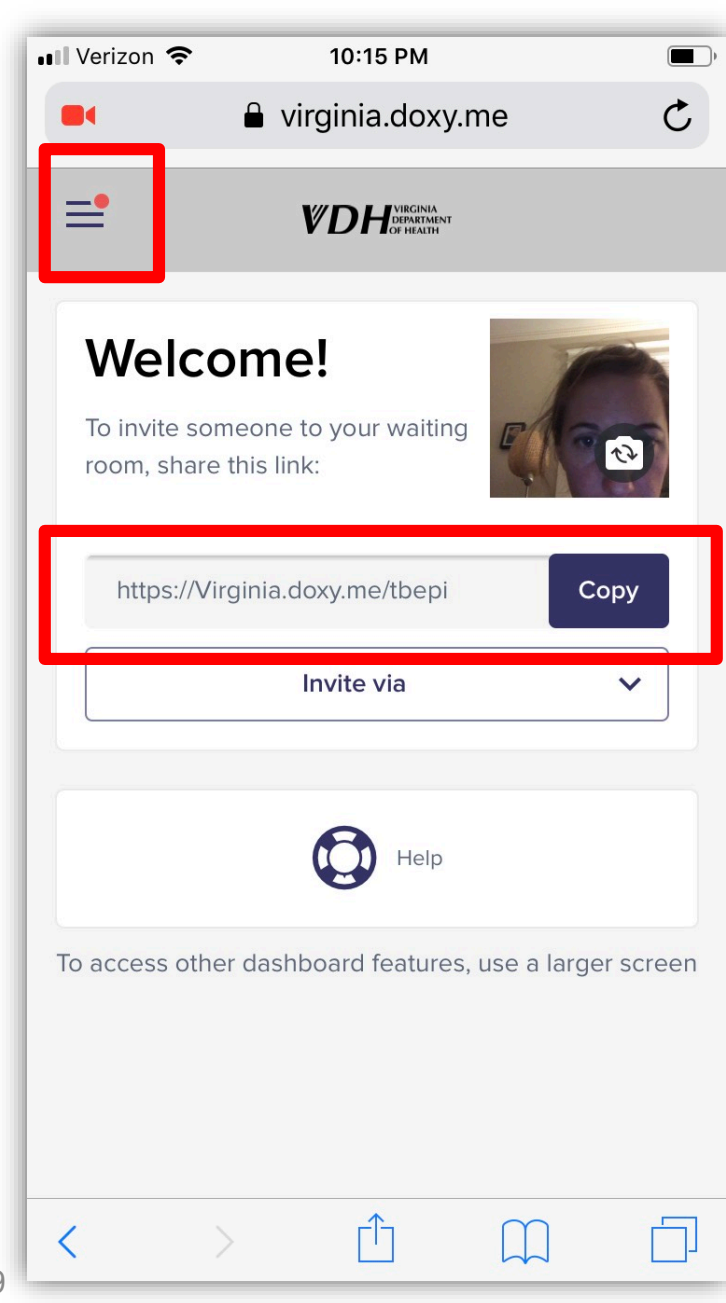

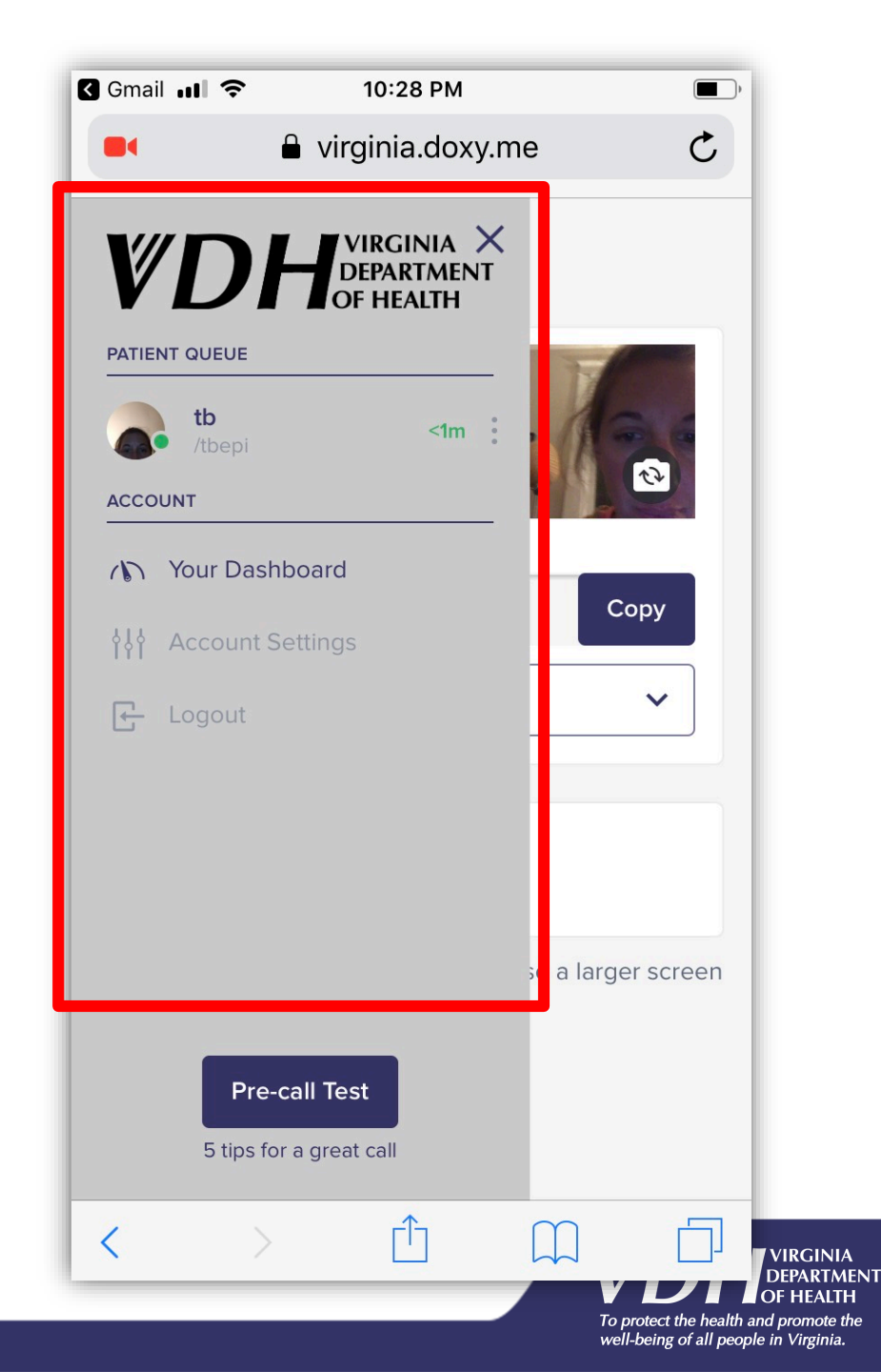

### Inviting the Client to the Call

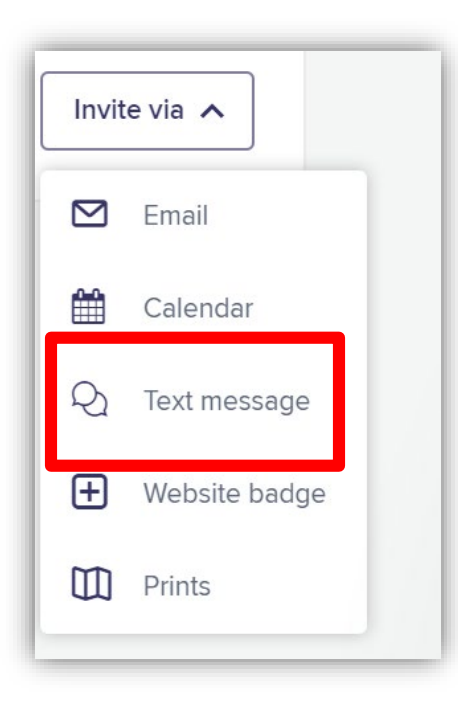

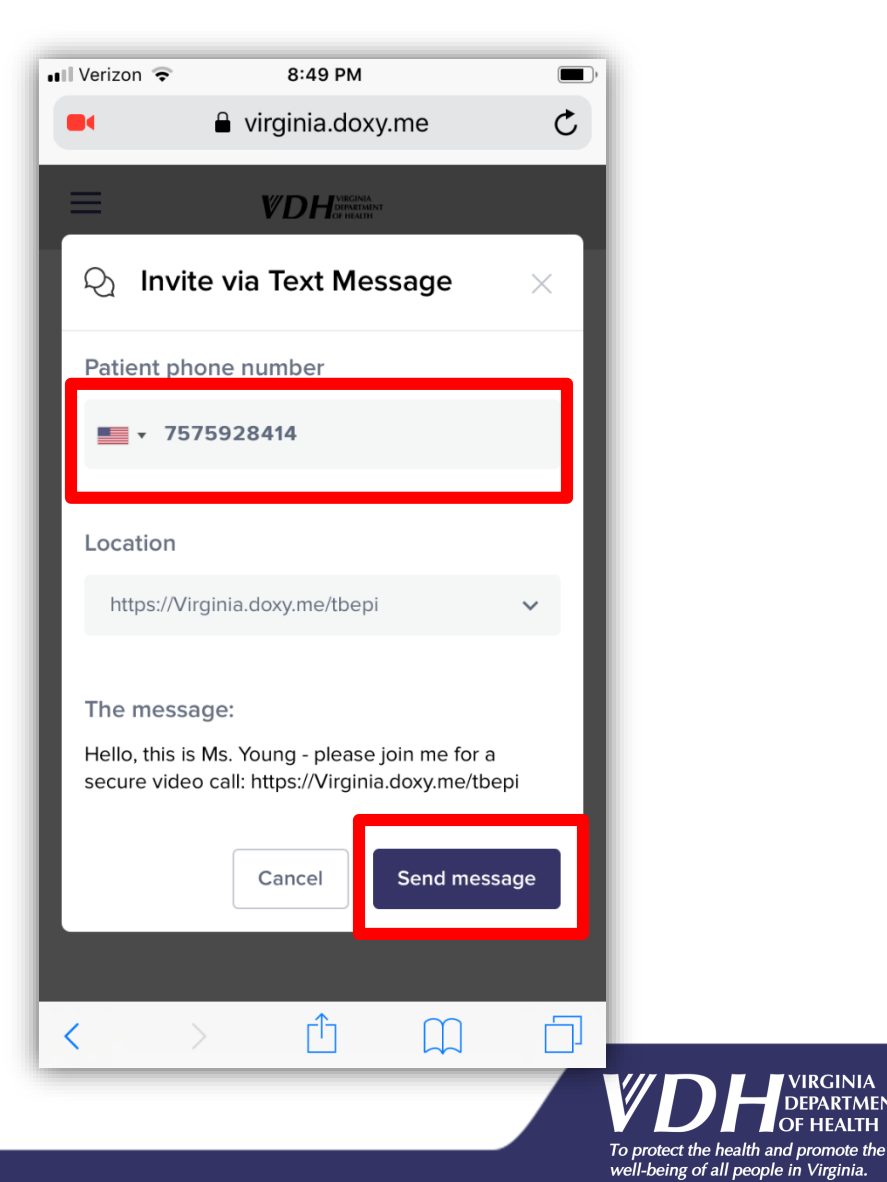

VIRGINIA

DEPARTMENT OF HEALTH

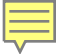

21

# Starting the Visit

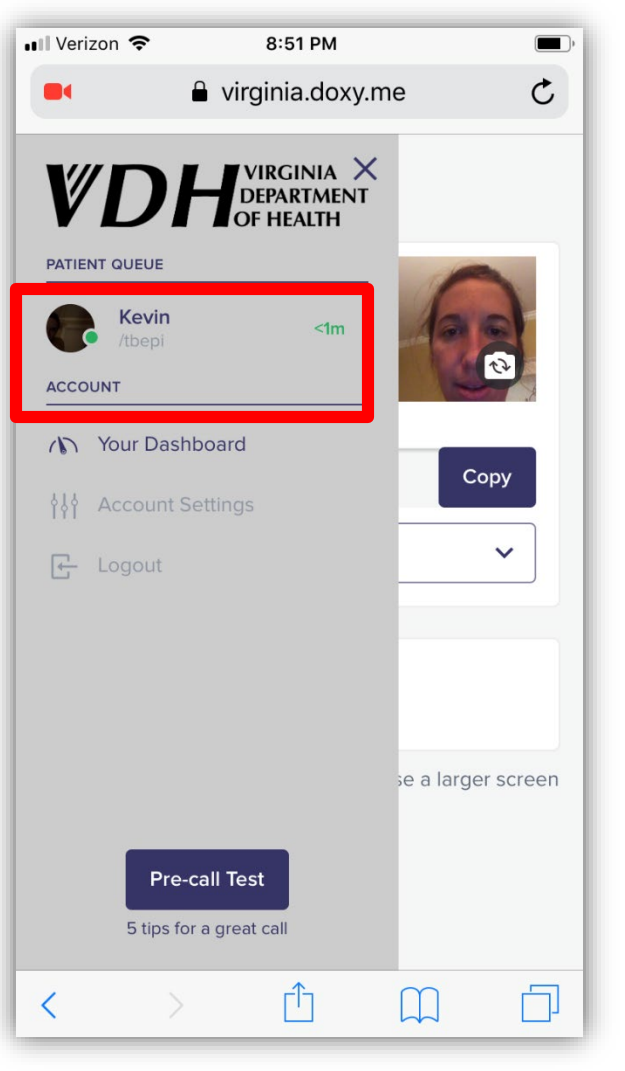

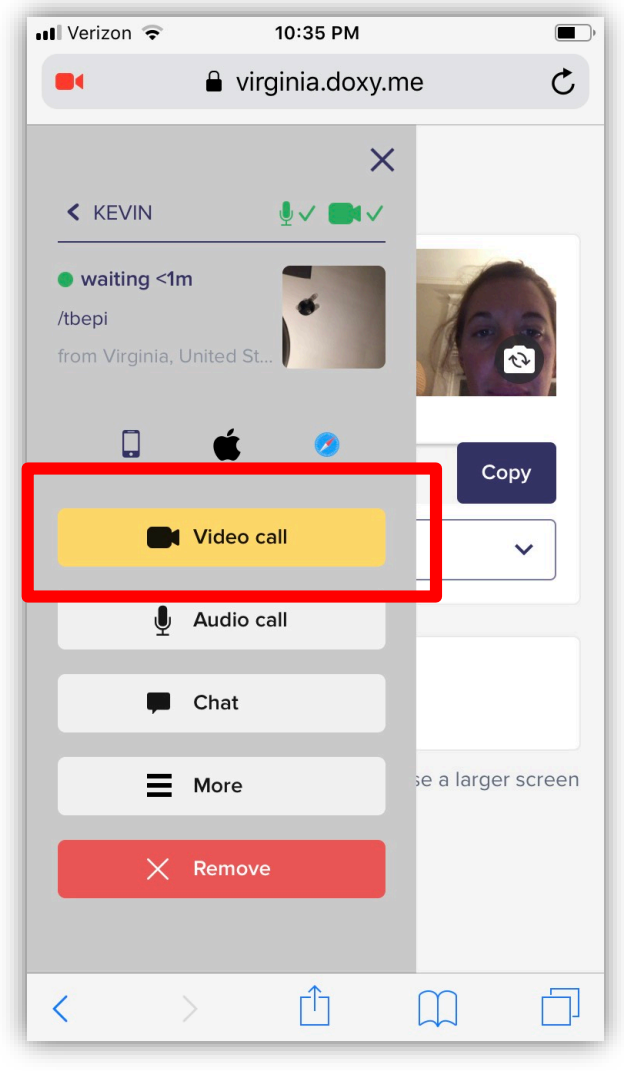

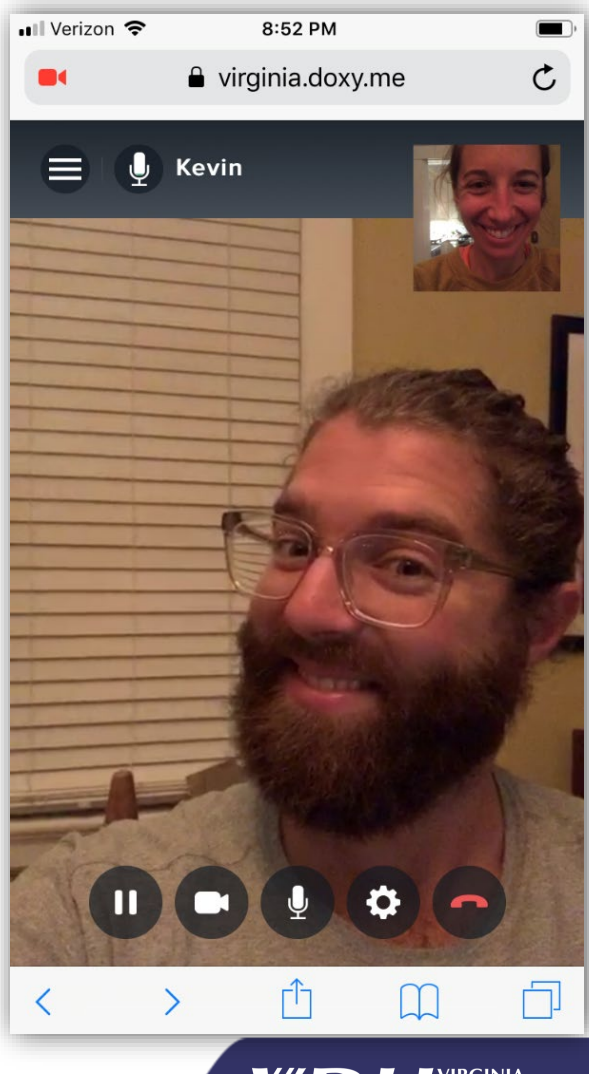

VIRGINIA DEPARTMENT To protect the health and promote the well-being of all people in Virginia.

### During the Visit

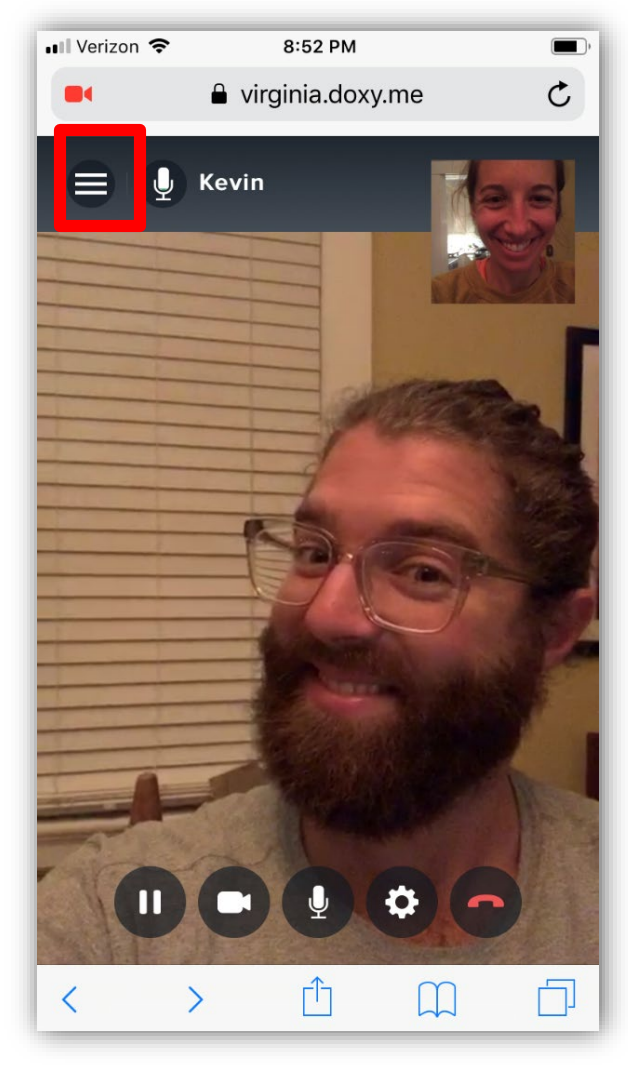

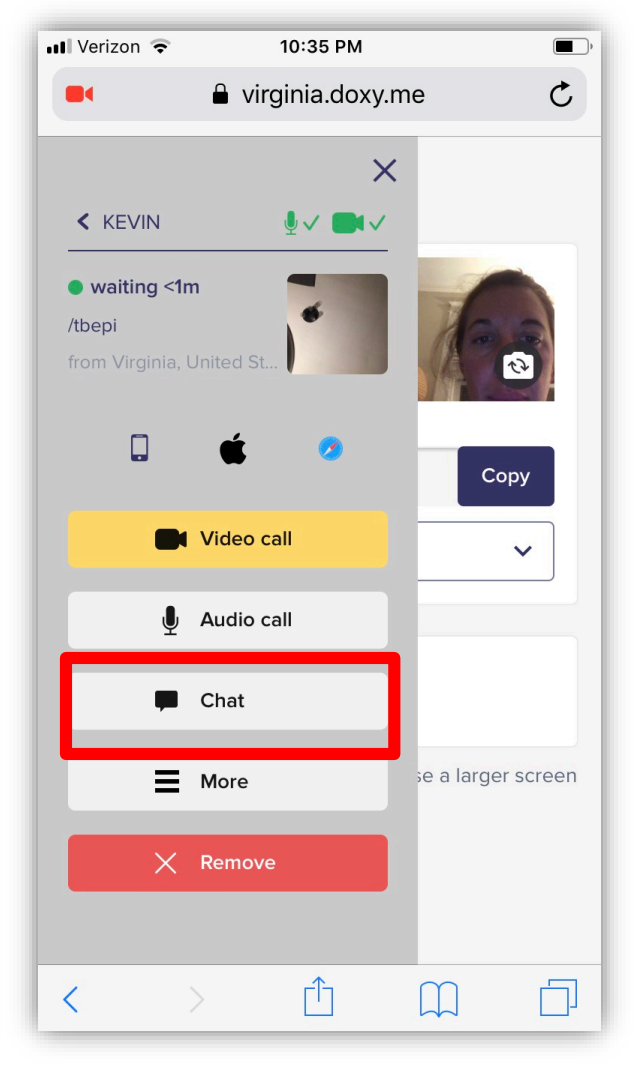

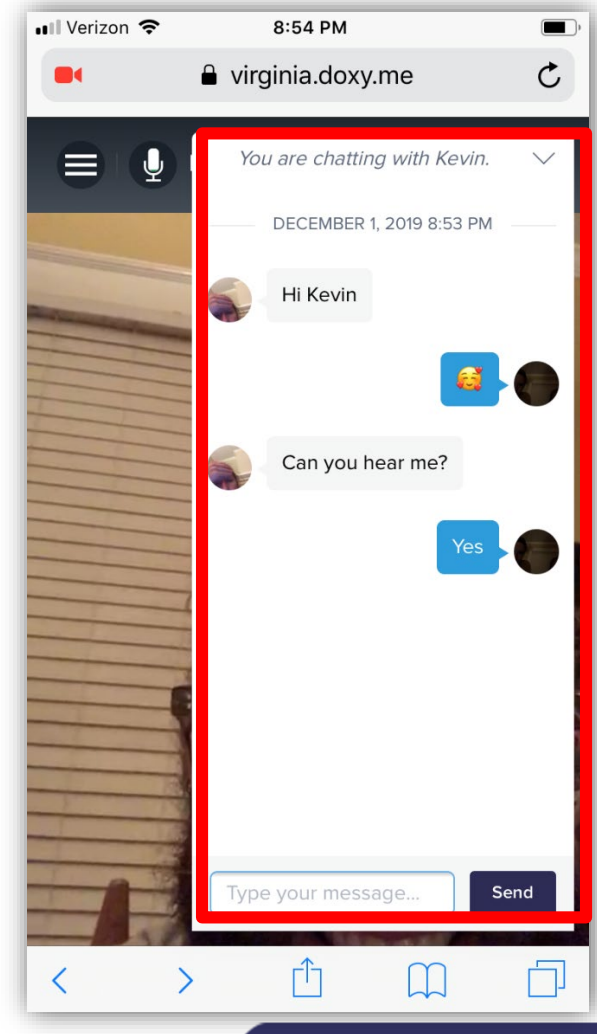

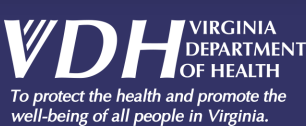

### Ending the Visit

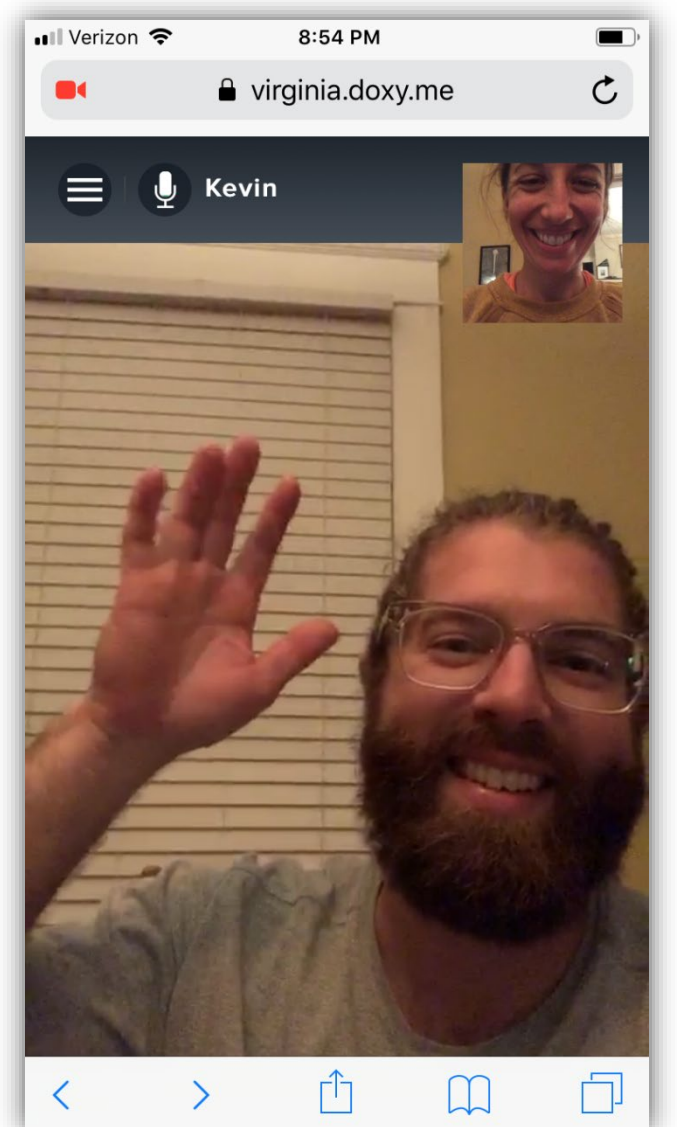

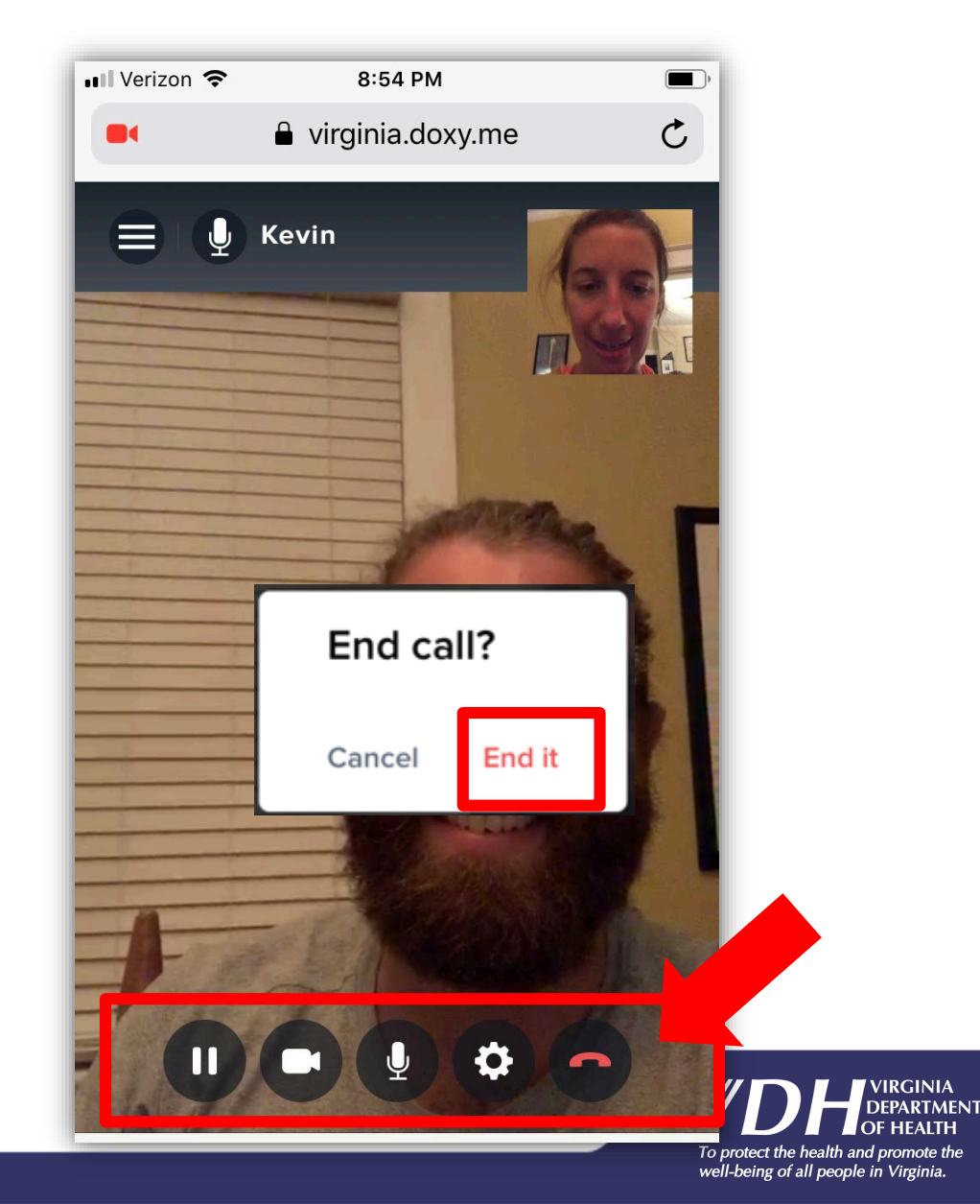

23

#### Patient Login

 If you have sent your patient an invitation via text, they will receive the following message with a link which will take them to the Doxy.me page

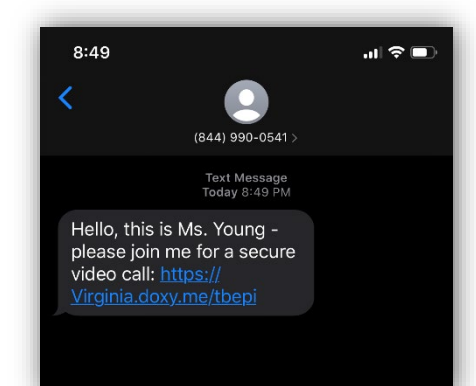

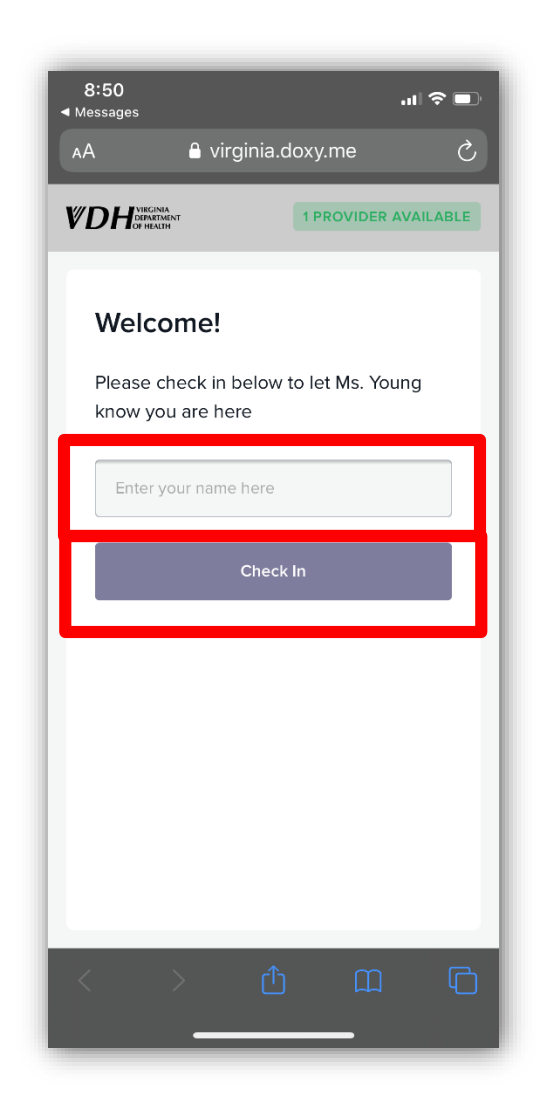

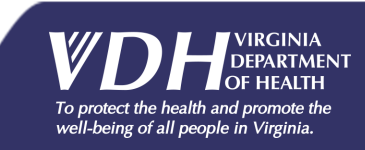

#### Patient Login Continued

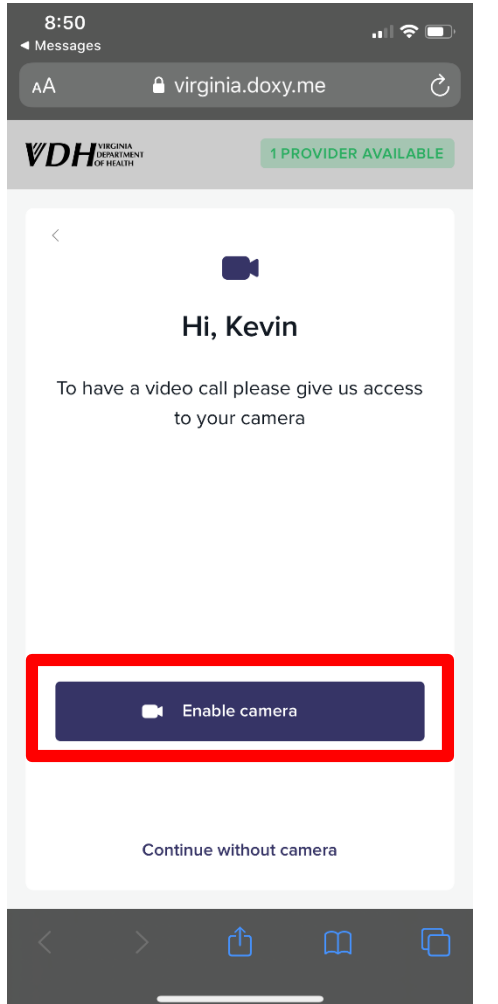

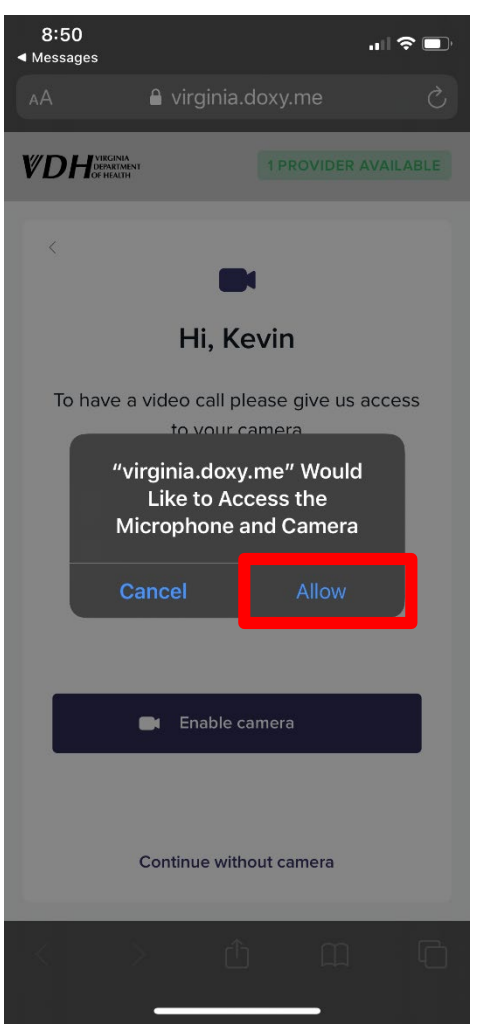

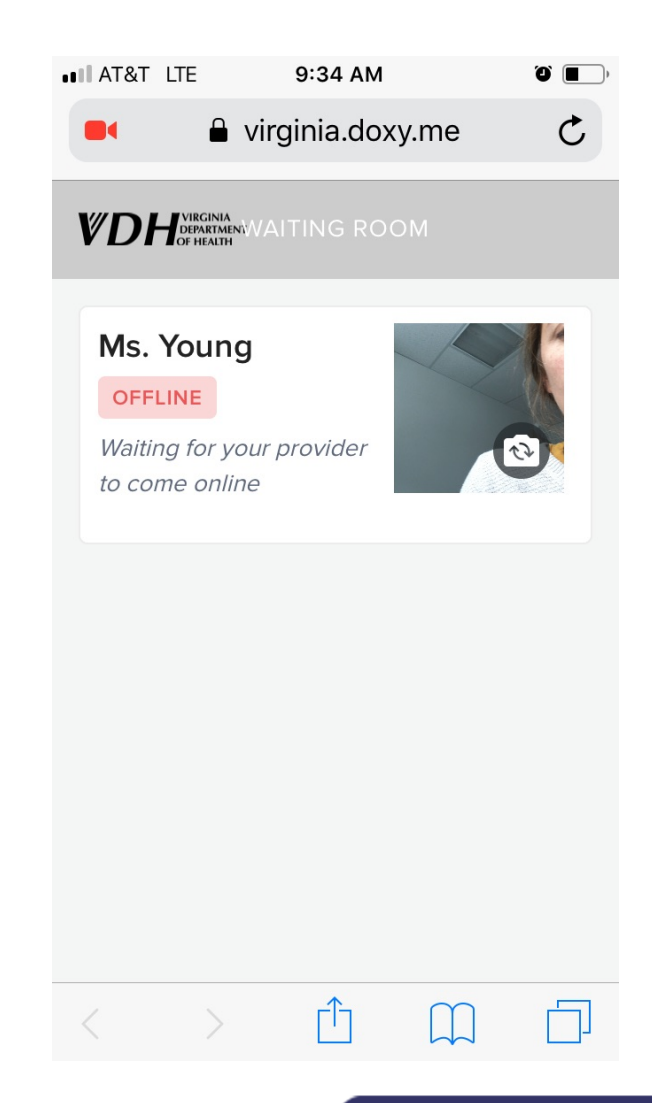

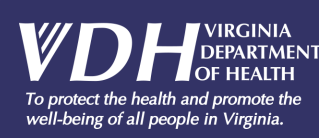

#### **QUESTIONS?**

Contact: <u>laura.r.young@vdh.virginia.gov</u> or call the VDH TB Program at 804-864-7906

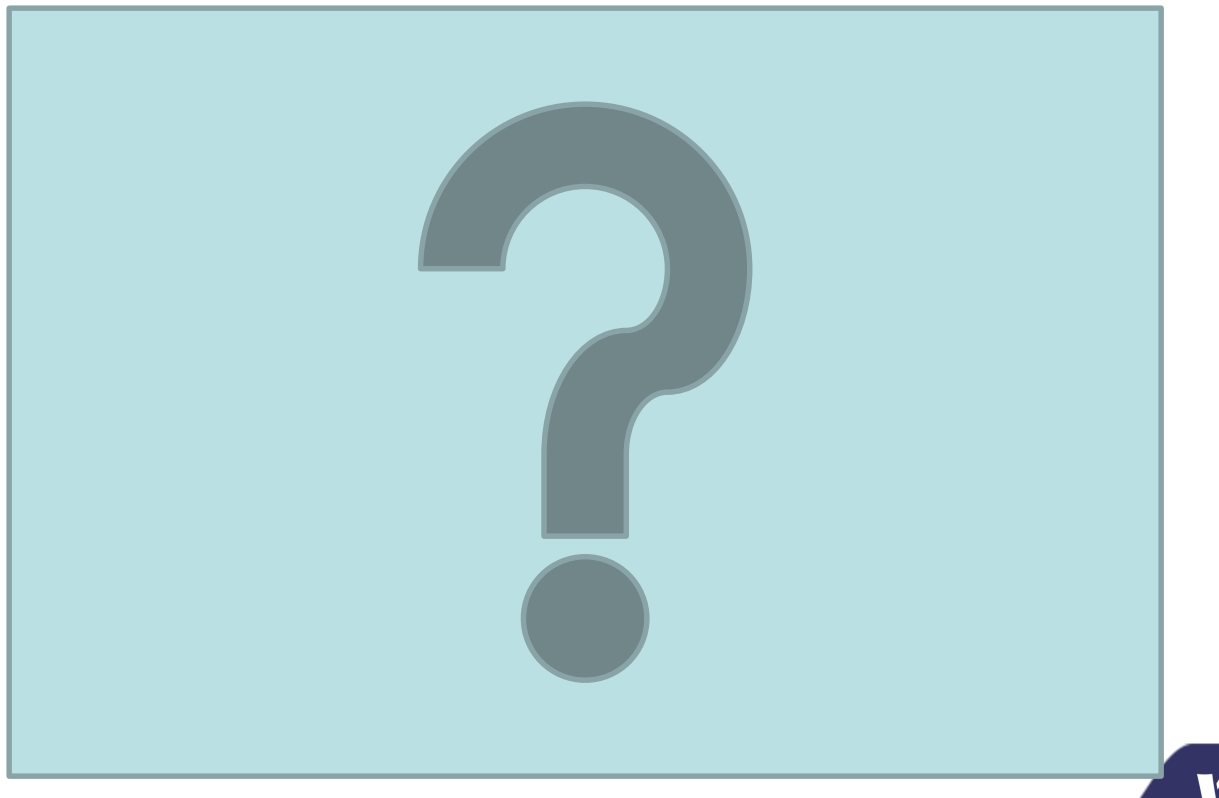